# <sup>1</sup>/<sub>16</sub> - <sup>1</sup>/<sub>8</sub> CONTRÔLEUR MAXVU **MANUEL CONCIS DU PRODUIT (59574-2)**

ATTENTION : L'installation doit être uniquement effectuée par du personnel compétent sur le plan technique. Il incombe au technicien d'assurer la sécurité de l'installation. Les réglementations locales concernant les installations électriques et la sécurité doivent être respectées (ex. Code national électrique (NEC) américain et/ou Code électrique canadien). La protection sera compromise si le produit est utilisé de façon non conforme aux spécifications du fabricant.

# 1. INSTALLATION

### Guide d'installation

- La conformité aux normes doit être préservée une fois le produit monté dans l'installation finale. Concu pour offrir un minimum d'isolation de base
- S'assurer que l'isolation supplémentaire appropriée pour l'installation Catégorie II est atteinte une fois le produit entièrement installé
- Pour éviter les risques possibles, les parties conductrices accessibles de l'installation finale doivent être mises à la terre de façon protectrice en conformité avec la norme EN61010 pour l'équipement de classe 1.
- Le câblage de sortie doit être dans une armoire à terre de protection.
- Les gaines de capteur doivent être liées à la terre de protection ou ne pas être accessibles.
- Les pièces sous tension ne doivent pas être accessibles sans l'utilisation d'un outil. Lorsqu'il est monté sur l'installation finale, un dispositif de déconnexion IEC / CSA APPROUVÉ doit être utilisé pour déconnecter à la fois la PHASE et le NEUTRE simultanément.
- Ne pas placer l'équipement de sorte qu'il soit difficile de faire fonctionner le dispositif de déconnexion.

## Montage sur plaque

La plaque de montage doit être rigide et peut mesurer jusqu'à 6 mm (0,25 po) d'épaisseur. Les tailles des découpes sont :

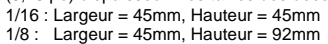

Pour n instruments montés côte à côte, la largeur de découpe W est 48n-4mm.

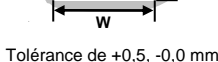

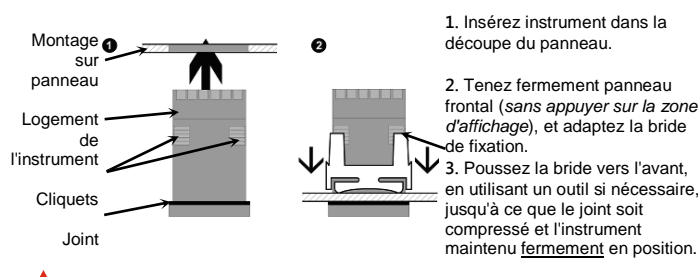

ATTENTION : Pour une étanchéité IP65 assurez-vous que le joint soit bien comprimé contre le panneau, avec les quatre languettes situées dans le même intervalle de cliquet

## Câblage borne arrière

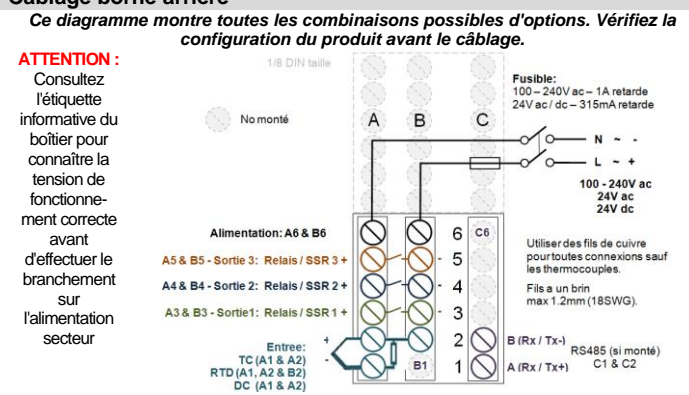

## 2. PANNEAU AVANT

Le panneau avant de toutes les versions de l'instrument présente la même disposition. Indicateurs et afficheurs

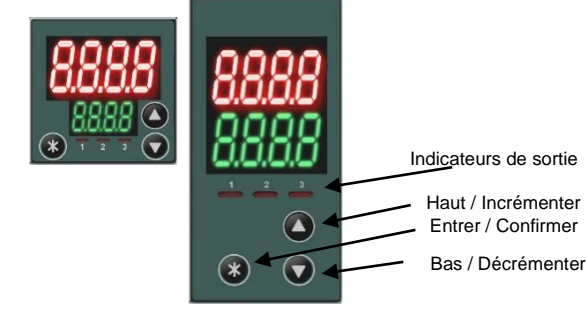

## Interface et Navigation générale

La navigation dans le menu, l'édition des paramètres et l'utilisation du clavier sont décrites cidessous. Voir les sections du manuel spécifiques pour plus d'informations et pour connaître les exceptions.

## Utilisation générale du clavier et édition des paramètres :

Appuyez sur les touches O ou O pour naviguer entre les differents paramètres Pour modifier un paramètre, appuyez sur <sup>3</sup>. Le nom de paramètre (*affichage inférieur*) dignote lorsque le paramètre situé au-dessus peut être modifié ou réglé.

- Appuyez sur O ou O pour changer la valeur du paramètre (affichage supérieur). Les valeurs éditées cessent de changer une fois les limites de paramètres atteintes Une nouvelle pression de O ou O au-delà de la limite des paramètres ramène à la valeur du début
  - (e.g. 0, 1, 2... ....98, 99,100 **O** 0, 1, 2...)

Pour confirmer la modification, appuyez sur 🕲 dans les 60 secondes sans quoi la modification sera reietée

#### Pour accéder à la configuration basic ou à la configuration avancée depuis le mode sateur

Appuyez sur S, <u>maintenez la touche enfoncée</u>, puis appuyez sur O pour le mode Configuration basic, ou

Appuyez sur <sup>(3)</sup>, <u>maintenez la touche enfoncée, puis appuyez sur</u> <sup>(5)</sup> pour le mode Configuration avancé

### Pour revenir au mode utilisateur depuis les autres modes

Après 120 secondes sans activité l'appareil revient automatiquement au 1er écran du mode

utilisateur, ou Appuyez sur <sup>(3)</sup>, <u>maintenez la touche enfoncée</u>, puis appuyez sur <sup>(2)</sup> pour remonter d'un niveau.

## 3. PREMIÈRE MISE SOUS TENSION (MODE DE CONFIGURATION)

Lors de la première mise sous tension, ou après une réinitialisation avec redémarrage ou expiration, l'instrument entre et reste dans la configuration avancée jusqu'à ce que tous les écrans soient réglés et que vous entrez le menu operateur.

| Nom de l'écran         | Affichage<br>inférieur | Affichage<br>supérieur | Plage de réglage e                                                                          | et description                 | Valeur<br>par défau |
|------------------------|------------------------|------------------------|---------------------------------------------------------------------------------------------|--------------------------------|---------------------|
| Code de verrouillage   | Clar                   | Visible lorsa          | ue vous tentez d'accéo                                                                      | ler à la configuration         | 10                  |
| du mode                | J.LOC                  | sauf si l'instru       | ument est neuf, après                                                                       | une réinitialisation           | UI I                |
| Configuration          |                        | avec mise h            |                                                                                             |                                |                     |
|                        |                        | verrouillage           | est <b>OFF</b> ).                                                                           |                                |                     |
|                        |                        | Réglez la va           | leur ( <b>1</b> à <b>9999</b> ) corres                                                      | spondant au code de            |                     |
|                        |                        | verrouillage           | défini pour permettre l'a                                                                   | accès aux écrans               |                     |
|                        |                        | suivants.              |                                                                                             |                                |                     |
| Type d'entrée          | FAbe                   | FE II                  | Thermo                                                                                      | couple J                       | H H                 |
|                        |                        |                        | -200 – 1200⁰C                                                                               | -128,8 – 537,7°C               |                     |
|                        |                        |                        | -328 – 2192ºF                                                                               | -199,9 – 999,9⁰F               |                     |
|                        |                        | FC_H                   | Thermo                                                                                      | couple K                       |                     |
|                        |                        |                        | -240 – 1373°C                                                                               | -128,8 – 537,7°C               |                     |
|                        |                        |                        | -400 – 2503°F                                                                               | -199,9 – 999,9⁰⊦               |                     |
|                        |                        | P 100                  | PI                                                                                          | 100                            |                     |
|                        |                        |                        | -199 – 800°C                                                                                | -128,8 - 537,7°C               |                     |
|                        |                        |                        | -328 - 1472°F                                                                               | -199,9 - 999,9°F               | -                   |
|                        |                        | 66_6                   | 100                                                                                         |                                |                     |
|                        |                        |                        | 211 -                                                                                       | 3315°F                         |                     |
|                        |                        |                        | Thermo                                                                                      | couple C                       |                     |
|                        |                        | EL_L                   | n = ?                                                                                       | 320ºC                          |                     |
|                        |                        |                        | 32 - 4                                                                                      | 1208ºF                         |                     |
|                        |                        |                        | Thermo                                                                                      | couple I                       | ł                   |
|                        |                        |                        | 0 – 762°C                                                                                   | 0.0 - 537 7ºC                  |                     |
|                        |                        |                        | 32 – 1403°F                                                                                 | 32,0 – 999,9°F                 |                     |
|                        |                        | LC 0                   | Thermo                                                                                      | couple N                       | 1                   |
|                        |                        |                        | 0 – 1                                                                                       | 399°C                          |                     |
|                        |                        |                        | 32 – 2                                                                                      | 2551°F                         |                     |
|                        |                        |                        | Thermo                                                                                      | couple R                       | ]                   |
|                        |                        |                        | 0 – 1                                                                                       | 795⁰C                          |                     |
|                        |                        |                        | 32 – 3                                                                                      | 3198ºF                         |                     |
|                        |                        | £C_S                   | Thermo                                                                                      | couple S                       |                     |
|                        |                        |                        | 0 – 1762°C                                                                                  |                                |                     |
|                        |                        |                        | 32 - 3                                                                                      | 3204°F                         | -                   |
|                        |                        | 66_E                   | I nermo                                                                                     |                                |                     |
|                        |                        |                        | -240 - 400°C                                                                                | -128,8 - 400°C                 |                     |
|                        |                        | 0 70                   | -400 = 7.32 1                                                                               | -199,9 - 732,01<br>m^ CC       | -                   |
|                        |                        |                        | 0 - 20                                                                                      |                                |                     |
|                        |                        | 9_20                   | - <u>-</u> <u>-</u> <u>-</u> <u>-</u> <u>-</u> <u>-</u> <u>-</u> <u>-</u> <u>-</u> <u>-</u> | mV CC                          |                     |
|                        |                        |                        | 0 - 50mV CC                                                                                 |                                |                     |
|                        |                        |                        | 0 5//00                                                                                     |                                | -                   |
|                        |                        |                        | 1-5                                                                                         | V CC                           |                     |
|                        |                        |                        | 0 - 10                                                                                      | DV CC                          | -                   |
|                        |                        |                        | 2 - 10                                                                                      | OV CC                          | -                   |
| Unités d'entrée        |                        |                        | Température affichée                                                                        | en °C.                         | ſ                   |
|                        |                        | L<br>F                 | Température affichée en °F                                                                  |                                | Ľ                   |
| Processus de           | dEc P                  |                        | Pas de décimales                                                                            |                                | nnnn                |
| résolution d'affichage |                        |                        | 1 décimale                                                                                  |                                |                     |
|                        |                        | 00.00                  | 2 décimales                                                                                 | Non disponible pour            |                     |
|                        | C_111                  | 0.000                  | 3 décimales                                                                                 | les entrées de<br>température. |                     |
| Limite supérieure de   |                        | Limite inférie         | ure de l'échelle d'entré                                                                    | e +100 unités                  | Entrée              |
| l'échelle d'entrée     | JCUL                   | d'affichage à          | valeur maximale. Seu                                                                        | lement visible dans le         | max                 |
|                        |                        | sous menu E            | Entrée ou avec entrée                                                                       | linéaire                       | Lin=1000            |

| Nom de l'écran                            | Affichage<br>inférieur | Affichage Plage de réglage et description<br>supérieur                                                                                                    | Valeur<br>par défaut        |
|-------------------------------------------|------------------------|----------------------------------------------------------------------------------------------------|-----------------------------|
| Limite inférieure de<br>plage à l'échelle | Scll                   | Plage minimale à limite supérieure de l'échelle d'entrée -<br>100 unités d'affichage. Seulement visible dans le sous<br>menu Entrée ou avec entrée linéaire | Entrée<br>min<br>Linéaire=0 |
| Utilisation de la sortie                  | OUE I                  | HERL Puissance de chaleur                                                                                                    | HEAF                        |
| 1                                         |                        | Fuissance de refroidissement                                                                                                    |                             |
|                                           |                        | Alarme 1                                                                                                    |                             |
|                                           |                        | Alarme 2                                                                                                    |                             |
|                                           |                        | Alarme 1 ou 2                                                                                                    |                             |
|                                           |                        | Alarme de boucle de commande                                                                                                    |                             |
|                                           |                        | (2 x Temps intégral)                                                                                                    |                             |
| Utilisation de la sortie<br>2             | ONF5                   | Comme Utilisation de la sortie 1                                                                                                    | AL I                        |
| Utilisation de la sortie<br>3             | OUF3                   | Comme Utilisation de la sortie 1                                                                                                    | SJR                         |
| Alarme 1 Ajuster                          | AL_ I                  | Plage minimale à plage maximale<br>OFF désactive l'alarme. Alarme haute par défaut                                                                          | פרפו                        |
| Alarme 2 Ajuster                          | AL-5                   | Plage minimale à plage maximale<br>OFF désactive l'alarme. Alarme basse par défaut                                                                          | -240                        |
| Ajuster point de<br>consigne              | SP                     | Point de consigne cible réglable entre des limites<br>supérieure et inférieure de point de consigne                                                         | ٥                           |
| Démarrer/arrêter<br>réglage automatique   | FUNE                   | Utiliser les termes de contrôle PID ou régler<br>manuellement                                                                                               | OFF                         |
|                                           |                        | P_E Lancer une routine de préréglage                                                                                                    |                             |
|                                           |                        | ALSP Lancer le réglage au point de consigne                                                                                                    |                             |

# MODELITULEATEUD

| Nom de l'écran               | Affichage<br>inférieur | Affichage<br>supérieur | Utilisation de l'écran et visibilité                                                                           |
|------------------------------|------------------------|------------------------|----------------------------------------------------------------------------------------------------|
| 1er écran Utilisateur        | Point de               | Variable de            | Disponible uniquement en mode utilisateur de base                                                              |
| de base (Mode                | consigne               | processus              | avec contrôle automatique activé. Appuyez sur 🛇 o                                                              |
| automatique)                 | effectif               |                        | O pour ajuster instantanément le point de consigne                                                             |
|                              |                        |                        | En cas de rampe montée, le point de consigne cible                                                             |
|                              |                        |                        | est represente pendant l'ajustement. Ur remplace                                                               |
| 1er écran Eltilisateur       | Puissance              | Variable de            | Disponible uniquement en mode utilisateur de base                                                              |
| de base (Mode                | manuelle               | processus              | avec commande manuelle. Appuvez sur $\mathbf{O}$ ou $\mathbf{O}$                                               |
| manuel)                      |                        | ĺ                      | pour ajuster instantanément la puissance. La valeu                                                             |
|                              |                        |                        | de puissance est montrée comme <b>Pxxx</b> .                                                                   |
| Les écr                      | ans suivants           | ne sont pas            | affichés en mode utilisateur de base                                                                           |
| (voir le so                  | us-menu d'af           | fichage <b>d</b> ich   | dans Configuration avancée - Section 6)                                                                        |
| 1er écran Utilisateur        | Point de               | Variable de            | Disponible en mode de commande automatique.                                                                    |
| (mode automatique)           | effectif               | processus              | En cas de rampe montee, le point de consigne cible<br>est représenté pendant l'ajustement                      |
|                              |                        |                        | <b>NFE</b> remplace la point de consigne si la commande                                                        |
|                              |                        |                        | est désactivée.                                                                                                |
|                              |                        |                        | dL9 remplace le point de consigne si la commande                                                               |
|                              |                        |                        | est retardée.                                                                                                  |
| 1er écran Utilisateur        | Puissance              | Variable de            | Disponible en mode de commande manuelle.                                                                       |
| (Mode manuel)                | manuelle               | processus              | La valeur de puissance est montrée comme Pxxx                                                                  |
| Important : les parar        | nétres ci-des          | sous sont s<br>le sous | eulement visible en mode operateur si defini dan<br>menu OPLr                                                  |
| État de l'alarme             | RLSE                   | Alarmes                | Visible uniquement lorsque les alarmes sont actives                                                            |
|                              |                        | actives                | = Alarme 1 active                                                                                              |
|                              |                        |                        | $\mathbf{Z}$ = Alarme 2 active                                                                                 |
|                              |                        |                        | L = Alarme de boucle active.                                                                                   |
| <u> </u>                     |                        |                        | Toute combinaison peut être affichée ici                                                                       |
| Etat du verrouillage         | LAFP                   | Sorties                | Visible uniquement lorsqu'une sortie est verrouillée                                                           |
|                              |                        | VCITOUNICCS            | V = Sortie 1                                                                                                   |
|                              |                        |                        | <b>c</b> = Sortie 2                                                                                            |
|                              |                        |                        | = Sortie 3                                                                                                    |
|                              |                        |                        | Réinitialiser en appuyant sur 🔮 et en sélectionnant                                                            |
| PV maximum                   | <b>UUB</b>             | Valeur Max             | Réinitialiser en appuyant sur 🖲                                                                                |
| PV Minimum                   |                        | Valeur Min             | Réinitialiser en appuyant sur                                                                                  |
| Activer la Régulation        | Entl                   | <b>NEE</b>             | Sortie(s) régulation désactivée(s). (sauf en mode                                                              |
|                              |                        | 0                      | manuel)<br>Sortie(s) régulation activée(s). Commande PID ou                                                    |
| A                            | 005                    | Un                     | On-Off disponible.                                                                                             |
| Activer commande<br>manuelle | I"ILE                  | OFF                    | manuelle OFF).                                                                                                 |
|                              |                        | On                     | Commande manuelle ON. La puissance est montrée comme $\mathbf{P}_{xxx}$ dans 1 <sup>er</sup> écran utilisateur |
| Temps ON restant             | 0.                     | Temps                  | Visible uniquement lorsque la minuterie ON est en                                                              |
| . s.npo on rootant           | 0_01                   | restant pour           | décrémentation. Lorsque le temps = 0 la commande                                                               |
|                              |                        | minuterie              | est désactivée. L'écran persiste jusqu'à ce que le                                                             |
|                              |                        | ON                     | temps = 0.                                                                                                    |
| Temps de retard              | d_t i                  | Temps                  | Visible uniquement lorsque le temps de retard est et                                                           |
| restant                      |                        | temporisate            | commande est activée                                                                                           |
|                              |                        | ur                     |                                                                                                    |

### Messages et codes d'erreur

Certains messages fournissent des renseignements utiles sur le processus, d'autres indiquent les erreurs ou un problème avec le signal de la variable de processus ou de son câblage. tention : Ne pas reprendre le processus tant que le problème n'est pas résolu

| lom de l'écran                      | Affichage<br>inférieur                        | Affichage<br>supérieur              | Signification de l'écran et visibilité                                                                       |
|-------------------------------------|-----------------------------------------------|-------------------------------------|----------------------------------------------------------------------------------------------------|
| Alarme active                       | Normale                                       | -AL-                                | Une ou plusieurs alarmes sont actives (en alternance avec VdP). En option-voir <b>d 59</b>                   |
| Sortie verrouillée                  | Normale                                       | LEch                                | Une ou plusieurs sorties sont verrouillées (en<br>alternance avec VdP), <u>et</u> aucune alarme n'est active |
| Entrée supérieure à la<br>plage     | Normale                                       | HH                                  | Variable de processus à l'entrée > 5% supérieure à la<br>plage                                               |
| Entrée inférieure à la<br>plage     | Normale                                       | LL                                  | Variable de processus à l'entrée > 5% inférieure à la<br>plage                                               |
| Rupture de capteur<br>l'entrée      | OFF                                           | OPEN                                | Rupture détectée du capteur ou le câblage de l'entrée<br>Variable de processus.                              |
| Entrée non étalonnée                | OFF                                           | Err                                 | La plage d'entrée sélectionnée n'a pas été étalonnée.                                                        |
| Puissance manuelle                  | Pxxx                                          | Normale                             | La valeur de puissance manuelle remplace le point de<br>consigne.                                            |
| Rampe de consigne                   | SPr                                           | Normale                             | Rampe de consigne activée                                                                                    |
| Régulation désactivée               | OFF                                           | Normale                             | La commande est désactivée, les sorties de<br>commande sont éteintes.                                        |
| Control retardé                     | qra                                           | Normale                             | Visible si control retarde par retard au démarrage<br>(d-৮ J                                                 |
| Ajustement<br>automatique           | LUNE                                          | Normale                             | L'ajustement est actif (en alternance avec le point de<br>consigne).                                         |
| Erreurs d'ajustement<br>automatique | Si l'autorégl<br>d'ajustemer<br>soit désactiv | age échoue<br>nt et le point<br>vé. | e, l'affichage alterne entre le code d'erreur de<br>: de consigne. Reste visible jusqu'à ce que l'ajustement |
|                                     | tEr I                                         |                                     | La VdP est dans une limite de 5% du point de<br>consigne                                                     |
|                                     | tEr2                                          |                                     | Le point de consigne est en montée progressive                                                               |
|                                     | tEr3                                          |                                     | La régulation est en mode tout ou rien                                                                       |
|                                     | EEr4                                          | Normale                             | La régulation est en mode manuel                                                                             |
| E<br>E                              | ter5                                          |                                     | Exécution impossible de l'ajustement d'impulsion                                                             |
|                                     | tEr6                                          |                                     | Rupture capteur                                                                                              |
|                                     | tEr7                                          |                                     | Timer engagé                                                                                                 |
|                                     | EErØ                                          | r $\overline{m{	heta}}$             | Régulation désactivée                                                                                        |

## 6. SPÉCIFICATIONS

## ENTRÉE UNIVERSELLE

|                                        | OLLEL                                                                                                    |
|----------------------------------------|----------------------------------------------------------------------------------------------------|
| talonnage du<br>nermocouple :          | $\pm0,25\%$ de l'échelle entière, $\pm0,4\%$ de l'échelle entière en dessous de 110°C, $\pm1LSD$ ( $\pm1^\circC$ pour Thermocouple CJC). BS4937, NBS125 & IEC584.                                                                                                    |
| talonnage PT100                        | $\pm 0.25\%$ de l'échelle entière, $\pm 0.4\%$ de l'échelle entière au-dessus de 520°C avec résolution 0.1, $\pm 1LSD.$ BS1904 & DIN43760 (0,00385 $\Omega M2^{\circ}C$ ).                                                                                                    |
| talonnage DC                           | $\pm$ 0,2% de la plage complète, $\pm$ 1 LSD.                                                                                                    |
| aux d'échantillonnage :                | 4 par seconde.                                                                                                    |
| npédance :                             | > 10 M $\Omega$ résistifs, sauf CC mA (5 $\Omega$ ) et V (47k $\Omega$ ).                                                                                                    |
| Détection de la rupture du<br>apteur : | uThermocouple, RTD, de 4 à 20mA, de 2 à 10V et de 1 à 5V plages<br>seulement. <i>Coupure des sorties de commande.</i>                                                                                                    |
| solation :                             | Isolé de toutes les sorties (sauf pilote SSR) par au moins une isolation<br>basique. L'entrée universelle ne doit pas être connectée aux circuits<br>accessibles à l'opérateur si les sorties relais sont connectées à une source de<br>tension dangereuse. Une isolation supplémentaire ou une mise à la terre<br>sont alors nécessaires. Isolé de l'alimentation principale par isolation de base. |
| SORTIES                                |                                                                                                    |
| RELAIS (EN OPTION)                     |                                                                                                    |
| Contacts :                             | SPST relais Form A ; capacité de courant 2A à 250VCA.                                                                                                    |
| Durée de vie :                         | >150 000 opérations tension / courant nominal, charge résistive.                                                                                                    |
| solation :                             | Isolation de base de l'entrée universelle et des sorties SSR.                                                                                                    |

#### Pilotes SSR (EN OPTION)

Capacité d'entraînement : Tension d'entraînement SSR >10V à 20mA

Non isolé de l'entrée universelle ou des autres sorties pilote SSR Isolation :

## COMMUNICATIONS SÉRIE (EN OPTION)

| Physique :                               | RS485, à 1200, 2400, 4800, 9600, 19200 ou 38400 bps.                                                                                                    |
|------------------------------------------|----------------------------------------------------------------------------------------------------|
| Protocoles :                             | Modbus RTU.                                                                                                    |
| Isolation :                              | Isolation de sécurité de base de l'entrée universelle et SSR.<br>Isolation de sécurité de base à des circuits secteur et relais.                                               |
| CONDITIONS DE                            | FONCTIONNEMENT                                                                                                    |
| Usage                                    | Pour une utilisation en intérieur seulement, monté dans une enceinte<br>appropriée                                                                                             |
| Température ambiante :                   | De 0°C à 55°C (service), de –20°C à 80°C (conservation).                                                                                                    |
| Humidité relative :                      | De 20 % à 95% sans condensation.                                                                                                    |
| Altitude                                 | <2000m                                                                                                    |
| Tension et puissance<br>d'alimentation : | 100 à 240Vac ±10%, 50/60Hz, 7,5VA<br>(pour les versions alimentées par secteur), ou<br>24Vac +10/-15% 50/60Hz 7,5VA ou 24Vdc +10/-15% 5W<br>(pour les versions basse tension). |

| ENVIRONNEMEN                        | т                                                                                                |
|-------------------------------------|--------------------------------------------------------------------------------------------------|
| Normes :                            | CE, UL & cUL.                                                                                    |
| EMI :                               | Conforme à la norme EN61326-1:2013.                                                              |
| Considérations de<br>sécurité :     | Conforme aux normes UL61010-1 Edition 3,<br>Degré de pollution 2, catégorie d'installation II.   |
| Étanchéité du panneau<br>avant :    | Avant IP65 lorsqu'il est correctement installé, arrière du panneau à IP20.                       |
| PHYSIQUE                            |                                                                                                  |
| Taille du panneau avant :           | : <sup>1</sup> / <sub>16</sub> Din = 48 x 48 mm,<br><sup>1</sup> / <sub>8</sub> Din = 48 x 96 mm |
| Profondeur derrière le<br>panneau : | 67mm avec joint d'étanchéité monté.                                                              |
| Poids :                             | 0,20kg maximum                                                                                   |

## 8. CONFIGURATION AVANCEE

La configuration avancée donne accès à toutes les fonctions de l'unité. Navigation dans le mode Configuration avancée

Appuyez sur O ou O pour accéder au sous-menu souhaité, puis appuyez sur O pour entrer.

## Menu principal de la Configuration avancée

| Nom de l'écran                                           | Affichage<br>inférieur | Affichage<br>supérieur | Utilisation et visibilité du sous-menu                                                                                                    |
|----------------------------------------------------------|------------------------|------------------------|----------------------------------------------------------------------------------------------------|
| Code de verrouillage<br>du mode Configuration<br>avancée | A.Loc                  | Valeur                 | Visible lors de la tentative d'entrée de la configuration<br>avancée, sauf si le code est DFF<br>Réglez la valeur (1 à <b>9999</b> ) correspondant au code d<br>verrouillage défini pour permettre l'accès aux écrans |
|                                                          |                        |                        | suivants. Le code par défaut est <b>20</b> .                                                                                                    |
| Paramètres de<br>l'utilisateur                           | A.du                   | USEr                   | Permet d'accéder à l'activation/désactivation des mode<br>Contrôle et Manuel. N'apparaît que si le mode Utilisate<br>de base est sélectionné dans <b>d</b> .59 (voir ci-dessous).                                     |
| Configuration de<br>l'entrée                             | R.du                   | InPt                   | Paramétrage pour l'entrée de processus                                                                                                    |
| Étalonnage de l'entrée                                   | R.du                   | CAL                    | Ajustements d'étalonnage à 1 point ou à deux points pour l'entrée de processus.                                                                                                    |
| Configuration des<br>sorties                             | R.du                   | OULP                   | Paramètres de configuration des sorties.                                                                                                    |
| Configuration de la<br>commande                          | R.du                   | COnt                   | Ajustement de la commande PID et des paramètres de<br>configuration. Masqué si aucune sortie de commande<br>définie.                                                                                                  |
| Configuration du point<br>de consigne et de<br>l'horloge | A.du                   | SPE 1                  | Paramètres du point de consigne et et de l'horloge                                                                                                    |
| Configuration des<br>l'alarmes                           | A.du                   | ALLU                   | Paramètres de configuration des 'alarmes.                                                                                                    |
| Configuration des<br>communications                      | R.du                   | 2077                   | Paramètres de communication Modbus. N'apparaît qu<br>si l'option RS485 est installée                                                                                                    |
| Paramètres d'affichage                                   | R.du                   | d iSP                  | Activer le mode de base et modifier les codes de verrouillage.                                                                                                    |
| Informations produit                                     | R.du                   | InFo                   | Voir le numéro de série du produit et des informations<br>fabrication.                                                                                                    |

## Sous-menu utilisateur : USEr

Permet d'accéder à l'activation/désactivation des modes Contrôle et Manuel. N'apparaît que si le mode de base de l'utilisateur est sélectionné dans **d JSP** (voir ci-dessous).

| Nom de l'écran            | Affichage<br>inférieur | Plage de re        | églage affichage supérieur et description                                                                                           | Valeur<br>par<br>défaut |
|---------------------------|------------------------|--------------------|----------------------------------------------------------------------------------------------------|-------------------------|
| Activer la commande       | Entl                   | OFF                | Sortie(s) de régulation désactivée(s).                                                                                              | OFF                     |
|                           |                        | Ûn                 | Sortie(s) de régulation activée(s).<br>Commande PID ou On-Off disponible.                                                           |                         |
| Activer commande manuelle | րվնե                   | OFF                | Instrument en mode de régulation<br>automatique (commande manuelle<br>OFF).                                                         | OFF                     |
|                           |                        | On                 | Commande manuelle ON. La puissance<br>est montrée comme <b>P</b> xxx dans le 1 <sup>er</sup><br>écran utilisateur.                  |                         |
| État de l'alarme          | ALSE                   | Alarmes<br>actives | Visible uniquement lorsque les alarmes<br>sont actives.<br>I = Alarme 1 active<br>= Alarme 2 active<br>L = Alarme de boucle active. | Vide                    |
| Statu du verrouillage     | LAFP                   | OFF                | Sortie régulation désactivée                                                                                                    |                         |
| Max PV                    | <u>р</u> ля            | -                  | Max et Min PV enregistré depuis dernier reset.                                                                                      |                         |
|                           | - I''' I IO            |                    | Pour effacer, appuyer sur 🛿 puis <b>yes</b><br>pour valider                                                                         |                         |

Sous-menu Entrée : InPL

| Nom de l'écran  | Affichage<br>inférieur | Plage de réglage affichage supérieur et<br>description |                                                                                 | Valeur<br>par<br>défaut |
|-----------------|------------------------|--------------------------------------------------------|---------------------------------------------------------------------------------|-------------------------|
| Type d'entrée   | FAbe                   | Options a<br>de configi                                | Options disponibles identiques à celles du mode<br>de configuration (section 3) |                         |
| Unités d'entrée | Un it                  | Température affichée en °C.                            |                                                                                 | C                       |
|                 |                        | F                                                      | Température affichée en °F.                                                     |                         |

| Nom de l'écran                            | Affichage<br>inférieur | Plage de<br>description                | réglage affichage s<br>on                                        | upérieur et                                 | Valeur<br>par<br>défaut     |
|-------------------------------------------|------------------------|----------------------------------------|------------------------------------------------------------------|---------------------------------------------|-----------------------------|
| Résolution<br>d'affichage du<br>processus | dEc.P                  | 0000                                   | Pas de décimales                                                 |                                             | 0000                        |
|                                           |                        | 000.0                                  | 1 décimale                                                       |                                             |                             |
|                                           |                        | 00.00                                  | 2 décimales                                                      | Non disponible                              |                             |
|                                           |                        | 0.000                                  | 3 décimales                                                      | pour les entrées de<br>température.         |                             |
| Limite supérieure<br>de plage             | ScUL                   | Limite infé<br>d'affichage             | érieure de l'échelle d'<br>e jusqu'au maximum                    | entrée +100 unités<br>de la gamme           | Entrée<br>max<br>Lin=1000   |
| Limite inférieure de<br>plage             | ScLL                   | Minimum<br>de l'échell                 | de la gamme jusqu'à<br>le d'entrée -100 unité                    | la limite supérieure<br>s d'affichage       | Entrée<br>mir<br>Linéaire=0 |
| Temps de filtrage<br>de l'entrée          | Filt                   | 0FF <sub>ou</sub> (<br>de 0,5          | <b>0,5</b> à <i>100, 0</i> seco                                  | ndes en incréments                          | 3.5                         |
| Compensation de                           | - CJC                  | Active la CJC de thermocouple interne. |                                                                  |                                             | Or                          |
|                                           |                        | OFF                                    | Désactive la CJC in<br>compensation exter<br>pour les thermocoup | terne. Une<br>ne doit être fournie<br>bles. |                             |

# Sous-menu Étalonnage de l'entrée : CAL

Correction à 1 point ou à deux points pour l'entrée de processus. Si l'erreur n'est pas constante sur toute la plage du capteur, mesurer l'erreur à un point bas et un point haut dans le processus, et utilisez deux points d'étalonnage pour la corriger.

| om de l'écran             | Affichage<br>inférieur | Plage de réglage affichage supérieur et description                                                             | Valeur<br>par<br>défaut |
|---------------------------|------------------------|----------------------------------------------------------------------------------------------------|-------------------------|
| écalage à un seul<br>pint | OFF                    | Ajuster la valeur d'entrée vers le haut ou vers le bas<br>de la valeur de l'erreur indiquée sur toute la plage. | 0                       |
| oint d'étalonnage<br>as   | L.CAL                  | La valeur à laquelle l'erreur de point bas a été<br>mesurée.                                                    | Limite<br>supérieure    |
| écalage bas               | L.OFF                  | Entrez une valeur de décalage opposée à l'erreur<br>mesurée au point bas.                                       | ٥                       |
| oint d'étalonnage<br>aut  | H.CAL                  | La valeur à laquelle l'erreur a été mesurée au point haut.                                                      | Limite<br>supérieure    |
| écalage haut              | H.OFF                  | Entrez une valeur de décalage opposée à l'erreur<br>mesurée au point haut.                                      | 0                       |

# Sous-menu Configuration des sorties : DULP

| om de l'écran                              | Affichage<br>inférieur | Plage de ré | glage affichage supérieur et description      | Valeur pa<br>défaut |
|--------------------------------------------|------------------------|-------------|-----------------------------------------------|---------------------|
| Itilisation de la sortie 1                 | OUE I                  | HERE        | Puissance de chaleur                          |                     |
|                                            |                        | COOL        | Puissance de refroidissement                  |                     |
|                                            |                        | RL I        | Alarme 1                                      |                     |
|                                            |                        | RL2         | Alarme 2                                      | HERF                |
|                                            |                        | SI JR       | Alarme 1 ou 2                                 |                     |
|                                            |                        | LooP        | Alarme de boucle<br>(2 x Temps intégral)      |                     |
| ction de la sortie 1 en                    | Act I                  | ם יר        | La sortie change avec l'alarme                |                     |
| as dalarme                                 |                        | гЕо         | La sortie change en opposition à l'alarme     |                     |
| errouillage sortie 1                       | LAc I                  | OFF         | Déverrouillage                                | OFF                 |
| uite a une alarrie                         |                        | 0n          | Verrouillage                                  |                     |
| version Indicateur 1                       | Ind I                  | d r         | L'indicateur change avec la sortie            | _ d .r              |
|                                            |                        | င်ပ         | L'indicateur change en opposition à la sortie |                     |
| Itilisation de la sortie 2                 | ONF5                   | Comme Ut    | ilisation de la sortie 1                      | RL I                |
| ction de la sortie 2 en<br>as d'alarme     | AcF5                   | Comme Ac    | tion en cas d'alarme de sortie 1              | ם יי                |
| 'errouillage sortie 2<br>uite à une alarme | LAc5                   | Comme Ve    | errouillage suite à une alarme en sortie 1    | OFF                 |
| oversion Indicateur 2                      | Ind2                   | Comme Inv   | version Indicateur 1                          | ן ה                 |
| Itilisation de la sortie 3                 | DUF3                   | Comme Ut    | ilisation de la sortie 1                      | - ALS               |
| ction de la sortie 3 en<br>as d'alarme     | Act3                   | Comme Ac    | tion en cas d'alarme de sortie 1              | ם יי                |
| 'errouillage sortie 3<br>uite à une alarme | LAc3                   | Comme Ve    | errouillage suite à une alarme en sortie 1    | OFF                 |
| oversion Indicateur 3                      | Ebnl                   | Comme Inv   | version Indicateur 1                          | _ d                 |
|                                            |                        |             |                                               |                     |

## Sous-menu Commande : [0nt

Ajustement de la commande PID et des paramètres de configuration. Masqué si aucune sortie de commande définie.

| Nom de l'écran                                      | Affichage<br>inférieur | Plage de réglage de l'affichage supérieur et description               | Valeur<br>défaut |
|-----------------------------------------------------|------------------------|------------------------------------------------------------------------|------------------|
| Bande proportionnelle<br>de chaleur                 | н_рь                   | Dans les unités d'affichage. 0,0 ( <b>DNDF</b> ) et plage : De         | - 16             |
| Bande proportionnelle<br>de refroidissement         | С_РЬ                   | 0,5 à 999.9                                                            | - 16             |
| Réinitialisation<br>automatique (temps<br>intégral) | In.E                   | <i>I</i> secondes à <i>99</i> minutes <i>59</i> secondes et <i>DFF</i> | 5.0              |

| Nom de l'écran                                        | Affichage<br>inférieur | Plage de réglage de l'affichage supérieur et description                                                   | Valeur par<br>défaut |
|-------------------------------------------------------|------------------------|----------------------------------------------------------------------------------------------------|----------------------|
| Taux (temps dérivé)                                   | dEr.t                  | <i>OFF, 0</i> secondes à <b>99</b> minutes <b>59</b> secondes                                              | 1, 15                |
| Chevauchement /<br>Bande morte                        | 0_d                    | En unités d'affichage, plage de -20 à + 20% de la bande<br>proportionnelle de chaleur et refroidissement   | 0                    |
| Différentiel ON/OFF                                   | d 'EE                  | En unités d'affichage, centré autour du point de<br>consigne, plage : de 0,1% à 10,0% de la plage d'entrée | 8                    |
| Temps d'alarme de<br>boucle                           | LAF 1                  | Visible en régulation (ON.OFF)<br>(e.g. si <b>H_Pb</b> ou <b>[_Pb</b> = 0)                                 | 99 .S<br>9           |
| Réinitialisation manuelle<br>(déviation)              | ь <sub>I</sub> AS      | 0 à 100%<br>( <b>1</b> 00% à 100% si commande chaud / froid)                                               | 25                   |
| Temps de cycle de<br>chaleur                          | НсУс                   |                                                                                                    | 92.0                 |
| Temps de cycle de<br>refroidissement                  | СсУс                   | U.1 à 512 secondes                                                                                         | 95'O                 |
| Inhibition sortie de<br>chaleur et<br>refroidissement | OPLC                   | Empêche la commutation simultanée des sorties de<br>chaleur et de refroidissement.                         | OFF                  |
| Limite de puissance de<br>chaleur                     | HPL                    | % limite supérieure de puissance <b>0</b> à <b>100</b> %                                                   | 100                  |
| Limite de puissance de<br>refroidissement             | CPL                    | % limite supérieure de puissance <b>0</b> à <b>100</b> %                                                   | 100                  |
| Action à la mise sous<br>tension                      | PUP                    | LRSE Démarrer avec les commandes dans le<br>même état qu'au moment de la coupure de<br>courant             | LASF                 |
|                                                       |                        | Toujours démarrer avec la commande activée                                                                 |                      |
| Démarrer/arrêter<br>réglage automatique               | FUNE                   | Utiliser les termes de contrôle PID ou régler<br>manuellement                                              | OFF                  |
|                                                       |                        | PrE Lancer une routine de préréglage                                                                       |                      |
|                                                       |                        | <b>AF2D</b> Lancer le réglage au point de consigne                                                         |                      |

# Sous-menu Point de consigne et temporiseur : SPL ,

Paramètres du point de consigne et du temporiseur. Le temporiseur peut retarder l'activation de la commande ; une rampe contrôlée vers le point de consigne cible ; une limite de durée au point de consigne cible avant la désactivation de la commande. Le temporiseur n'est pas disponible en mode de base.

| Nom de l'écran                            | Affichage<br>inférieur | Plage de réglage affichage supérieur et description                                                                                                    | Valeur par<br>défaut |
|-------------------------------------------|------------------------|----------------------------------------------------------------------------------------------------|----------------------|
| Activer le temporiseur                    | £Enb                   | EnRb Active le retard et les temporiseurs ; fonctionne<br>à la prochaine mise sous tension ou activation<br>de la commande.                                                                                                    | d ,SA                |
|                                           |                        | <b>d .SR</b> Le retard et les temporiseurs sont ignorés,<br>mais <u>une rampe vers le point de consigne n'est</u><br><u>pas désactivée</u> .                                                                                                    |                      |
| Heure de démarrage<br>retardée            | d_£ (                  | Délai entre la mise sous tension ou la demande<br>d'activation d'une commande et le démarrage de la<br>commande, de <b>DD.D l</b> à <b>99.59</b> ou <b>DFF.</b><br>Commande désactivée jusqu'à expiration du délai.                                                                      | OFF                  |
| Taux<br>d'accélération/décélérati<br>on   | rAFE                   | Taux de progression (en unités / heure) <u>de la VdP</u><br><u>courante</u> au point de consigne suivant la mise sous<br>tension ou l'activation de la commande. De <b>0.00 l</b><br>à <b>9999</b> ou <b>0FF</b> . Les changements de point de<br>consigne respectent également ce taux. | OFF                  |
| Durée                                     | 0_E ;                  | Durée pendant laquelle le point de consigne cible sera<br>maintenu une fois atteint, de <b>00.0 l</b> à <b>99.59</b> ou<br><b>0FF</b> _La commande reste active indéfiniment si la durée<br>est définie sur <b>InF</b> .                                                                 | OFF                  |
| Limite supérieure du<br>point de consigne | SPul                   | Valeur maximale autorisée du point de consigne, du point<br>de consigne actuel à la limite supérieure de l'échelle                                                                                                    | Limite<br>supérieure |
| Limite inférieure du point<br>de consigne | SPLL                   | Valeur minimale autorisée du point de consigne, du point<br>de consigne actuel à la limite inférieure de l'échelle                                                                                                    | Limite<br>inférieure |

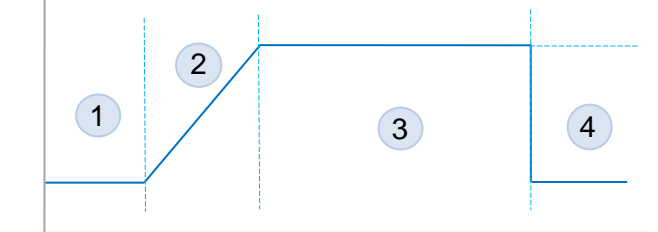

①À l'allumage ou à partir de l'activation de la régulation, l'unité retarde l'activation de la commande jusqu'à expiration du temporiseur de démarrage.

②Le point de consigne rampe de la VdP en cours au point de consigne selon le taux de progression indiqué.

③ Si aucune vitesse de progression n'est définie, le point de consigne actif passe directement au point de consigne cible. Une fois que le point de consigne actif atteint le point de consigne cible, le temporiseur d'activation (ON) commence.

Lorsque le temporiseur ON expire la commande s'arrête.

Si aucune durée n'est définie pour le temporiseur ON, la commande continue indéfiniment jusqu'à désactivation manuelle.

## ous-menu Alarme : RLCO

S

| Nom de l'écran               | Affichage<br>inférieur | Plage de réglage affichage supérieur et description                                          | Valeur par<br>défaut |
|------------------------------|------------------------|----------------------------------------------------------------------------------------------|----------------------|
| Type de l'alarme 1           | AL IE                  | Aucun                                                                                        | P_h i                |
|                              |                        | P_h Alarme de processus haut                                                                 | -                    |
|                              |                        | P_Lo Alarme de processus bas                                                                 |                      |
|                              |                        | dEu Alarme de déviation                                                                      |                      |
|                              |                        | bRnd Alarme de bande                                                                         |                      |
| Valeur de l'alarme 1         | AL_ I                  | Minimum au maximum de la plage<br>OFF désactive l'alarme.                                    | פרפו                 |
| Hystérèse de<br>l'alarme 1   | HA2 I                  | 1 chiffre le moins significatif (LSD) à pleine échelle.                                      |                      |
| Type de l'alarme 2           | ALSF                   | Comme Alarme 1                                                                               | P_Lo                 |
| Valeur de l'alarme 2         | STT8                   | Minimum au maximum de la plage<br>OFF désactive l'alarme.                                    | -240                 |
| Hystérèse de<br>l'alarme 2   | H725                   | 1 chiffre le moins significatif (LSD) à pleine échelle.                                      |                      |
| Inhibition d'alarme          | י לחי                  | Inhiber ces alarmes si actives à la mise sous tension et au changement du point de consigne. | 1 5                  |
|                              |                        | Aucune Aucune                                                                                |                      |
|                              |                        | Alarme 1                                                                                     | -                    |
|                              |                        | Alarme 2                                                                                     | -                    |
|                              |                        | Alarme 1 et Alarme 2                                                                         | -                    |
| Notification d'alarme        | Note                   | Indication en alternance <b>-AL-</b> lorsque ces alarmes sont actives.                       | 15                   |
|                              |                        | Aucune Aucune                                                                                | -                    |
|                              |                        | Alarme 1                                                                                     | -                    |
|                              |                        | Alarme 2                                                                                     | -                    |
|                              |                        | Alarme 1 et Alarme 2                                                                         |                      |
| Alarme rupture de<br>capteur | SbAc                   | D active les deux alarmes lorsqu'une rupture de<br>capteur est détectée.                     | OFF                  |

# Sous-menu Communications : [on?

Paramètres de communication Modbus. N'apparaît que si l'option RS485 est installée.

| om de l'écran | Affichage<br>inférieur | Plage de réglage affichage supérieur et description                                                                               | Valeur par<br>défaut |
|---------------|------------------------|----------------------------------------------------------------------------------------------------|----------------------|
| Iresse Modbus | Rdd                    | Adresse réseau de l'appareil de 1 à 255                                                                                           | -                    |
| ébit en bauds | bAud                   | Le débit de données de communication en kbps de<br>I.2 (1200), 2.4 (2400), 4.8 (4800), 9.5 (9600), 19.2<br>(19200), 38.4 (38400). | 9.6                  |
| arité         | የተይሄ                   | Contrôle de parité : <b>Ddd, EuEn</b> ou <b>nonE</b>                                                                              | nonE                 |

## Sous-menu Affichage : d ·5P

Activer le mode de base et modifier les codes de verrouillage.

| om de l'écran                                    | Affichage<br>inférieur | Plage de réglage affichage supérieur et description                                                                                                    | Valeur par<br>défaut |
|--------------------------------------------------|------------------------|----------------------------------------------------------------------------------------------------|----------------------|
| ode de verrouillage<br>la configuration          | S.Loc                  | Visualiser et modifier le code de verrouillage<br>permettant l'entrée en mode de configuration.<br>Ajustable de l à <b>9999</b> ou <b>DFF</b> pour permettre un<br>accès illimité     | 10                   |
| ode de verrouillage<br>la Configuration<br>ancée | R.Loc                  | Visualiser et ajuster le code de verrouillage permettant<br>l'entrée en mode de configuration avancée. Ajustable<br>de l à <b>9999</b> ou <b>DFF</b> pour permettre un accès illimité | 05                   |
| tiver / Désactiver<br>ode de base                | 685c                   | Le mode de base simplifie l'interface de l'opérateur et<br>élimine certaines fonctionnalités (voir Configuration<br>pour plus de détails).                                            | d ,SA                |
| établir les valeurs par<br>faut                  | dFLE                   | Réinitialiser tous les paramètres à leurs valeurs par<br>défaut. Réinitialiser en appuyant sur 3 et en<br>sélectionnant <b>du 1</b>                                                   |                      |

## Sous-menu Informations sur le produit : InFo

Voir le numéro de série du produit et des informations de fabrication. Remarque : Ces paramètres sont tous en lecture seule.

| om de l'écran      | Affichage<br>inférieur | Description                                           |
|--------------------|------------------------|-------------------------------------------------------|
| évision de produit | PrL                    | Niveau de révision matériel / logiciel.               |
| rpe de Firmware    | FFAb                   | Type de code du firmware                              |
| ersion du firmware | 155                    | Numéro de version du firmware                         |
| uméro de série 1   | SEr I                  | Les quatre premiers chiffres du numéro de série       |
| uméro de série 2   | SEr2                   | Les quatre chiffres intermédiaires du numéro de série |
| uméro de série 3   | SEr3                   | Les quatre derniers chiffres du numéro de série       |
| ate de fabrication | 1000                   | Code de date de fabrication (mmaaaa)                  |